## One Way To Install Roxio To Get It To Work With The Blackberry Desktop Manger.

- 1) Install Roxio
- 2) Restart your computer
- 3) Now install the Blackberry Desktop Manger software **BUT** make sure when you get to the install (Select Type) you choose **Custom**.
- 4) Now find Media Manager and left-click on it and choose This Feature Will Not Be Available.
- 5) Then click on Next and finish the installation.
- 6) Restart your computer
- 7) To install Media Manger you will need to get your BlackBerry Desktop Manger cd, but DO NOT insert it yet.
- 8) Go to Control Panel then Add/Remove Programs.
- 9) Find the Blackberry Desktop Manger software and click on it one time and choose change or change/remove whichever one is presented.
- 10) This will start the installation wizard again and you will need to choose the option of Modify.
- 11) Now find Media Manger and left-click on it and choose This Feature, And All Of Its Sub features, Will Be Installed On The Local Hard drive.
- 12) Finish the installation and close all open windows.
- 13) Restart your computer
- 14) Now Roxio should work fine with the Blackberry Desktop Manager.

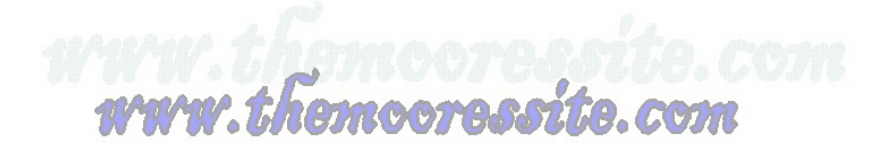